# 中国流通王 出荷案内システム ご利用マニュアル

2012年5月22日改定

ウェブブラウザ(Internet Explorer 等)を利用して、出荷案内を作成する方法を説明いたします。

お客様が作成した出荷案内は、インターネット経由で中国流通王に送信されます。 お客様が出荷したお荷物の状況がインターネット経由で追跡できます。

## 目次

\_\_\_\_\_

| 出荷案内システムの全容                | 2  |
|----------------------------|----|
| 出荷案内システムの開き方               | 3  |
| ログインの方法                    | 4  |
| 新しい出荷情報を作成する方法             | 5  |
| ログアウトの方法                   | 5  |
| 頻繁に出荷する商品を登録する方法(税番マスタの登録) | 7  |
| インポータ (輸入者) を追加、編集、削除する方法  | 8  |
| コンサイニ(荷受人)を追加、編集、削除する方法    | 13 |
| 荷物追跡サービスの利用方法              | 14 |

### 出荷案内システムの全容

出荷案内システムの各画面の遷移図です。

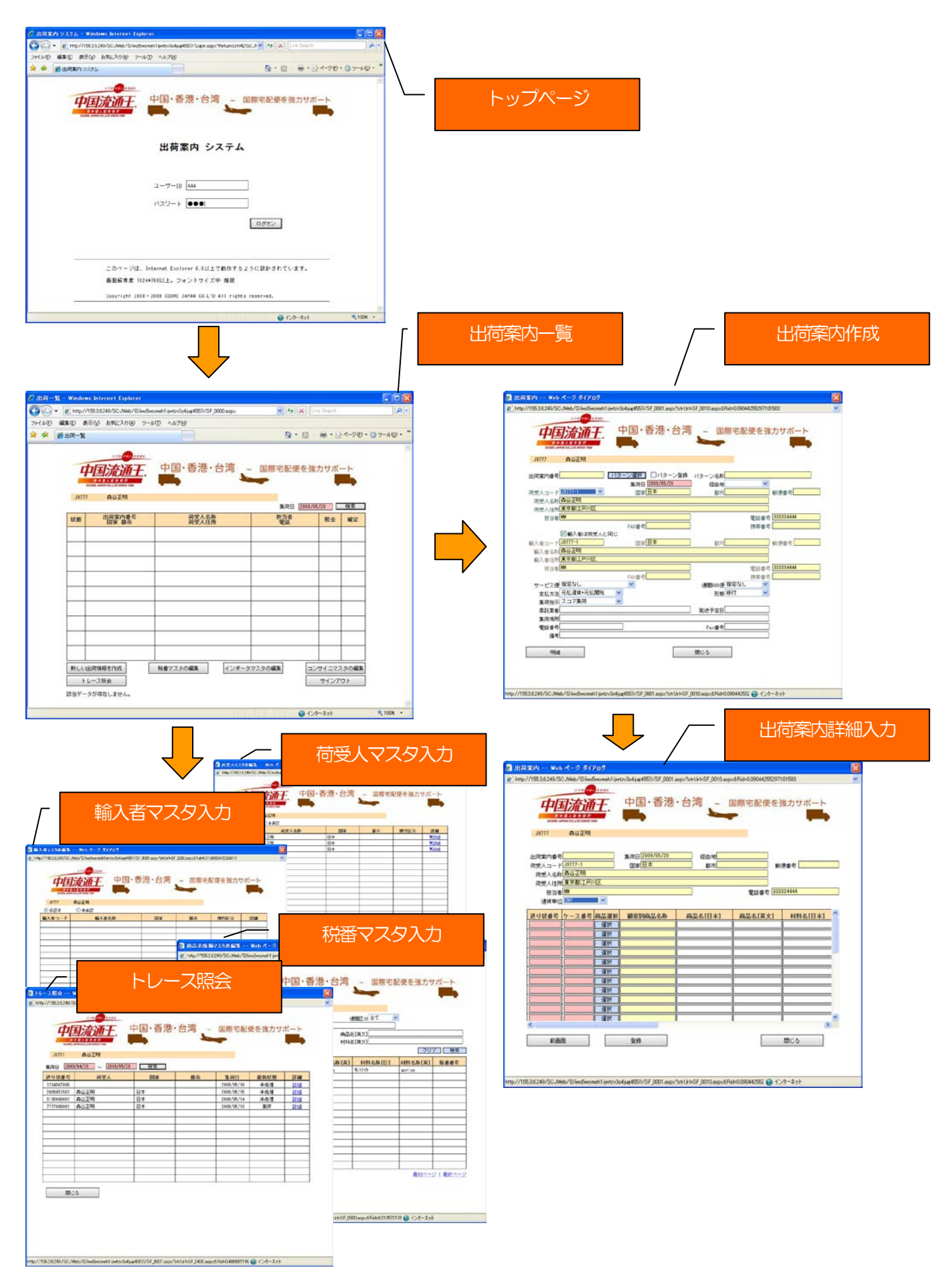

### 出荷案内システムの開き方

ウェブブラウザ(Internet Explorer 等)にて当社HP(下記のURL)を開いてください。 (<u>http://www.scorejp.com/</u>)

トップページより出荷案内をクリックしてください。

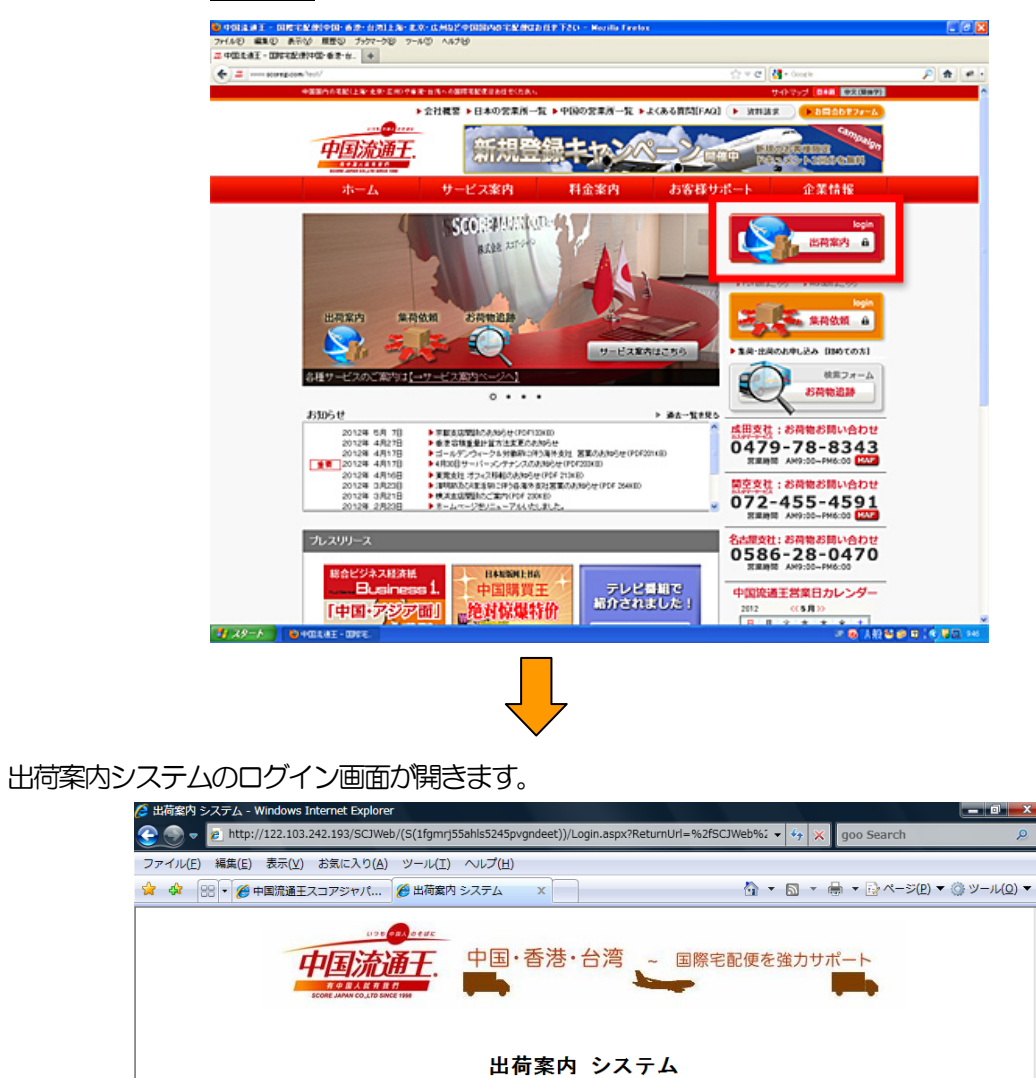

ユーザーID | バスワート |

画面解像度 1024\*768以上。フォントサイズ中 推奨

ページが表示されました

Copyright 2008-2009 SCORE JAPAN CO.LTD All rights reserved.

このベージは、Internet Explorer 6.0以上で動作するように設計されています。

ログオン

😝 インターネット | 保護モード: 有効 🔍 100% 🔻

#### ログインの方法

ユーザIDとパスワードを入力し、「ログオン」をクリックしてください。

「出荷一覧画面」が開きます。

| ▼イル(E) 補         | asa( <u>a</u> ) 2017                                                                                                    | (2) 0310123 (2) 3 70                                                                                                    |                                                                                           |                                                                                                    |                                             |                                                                                        |                                                                                                    |
|------------------|----------------------------------------------------------------------------------------------------|----------------------------------------------------------------------------------------------------|-------------------------------------------------------------------------------------------|----------------------------------------------------------------------------------------------------|---------------------------------------------|----------------------------------------------------------------------------------------|----------------------------------------------------------------------------------------------------|
|                  |                                                                                                    |                                                                                                    | 中国・香港・台                                                                                   | 台湾 ~ 国際宅配便                                                                                                    | を強力サポ                                       |                                                                                        |                                                                                                    |
|                  |                                                                                                    |                                                                                                    | 出荷案内                                                                                      | システム                                                                                                    |                                             |                                                                                        |                                                                                                    |
|                  |                                                                                                    |                                                                                                    | ユーザーID J000<br>バスワード ●●●                                                                  | ••••                                                                                                    | 1                                           |                                                                                        |                                                                                                    |
|                  |                                                                                                    |                                                                                                    |                                                                                           |                                                                                                    |                                             |                                                                                        |                                                                                                    |
|                  |                                                                                                    | このページ<br>FireFox5.0<br>画面解像度                                                                                                    | は、Internet Explorer6-0が<br>・1に対応しております。<br>1024*768以上。フォントサ<br>2009 — 2010 SCOPE IADAN CO | から8.0までに対応しております<br>イズ中 推奨<br>- LTD All rights reserved                                                                                                    | 。また、                                        |                                                                                        |                                                                                                    |
|                  |                                                                                                    | Copyright :                                                                                                    | 2009-2010 SOURE JAPAN CO                                                                  | י, בוט. All rights reserved.                                                                                                    |                                             | _                                                                                      |                                                                                                    |
|                  |                                                                                                    |                                                                                                    |                                                                                           |                                                                                                    |                                             |                                                                                        |                                                                                                    |
|                  |                                                                                                    |                                                                                                    |                                                                                           |                                                                                                    |                                             |                                                                                        | 1000/                                                                                                    |
|                  |                                                                                                    |                                                                                                    |                                                                                           | Ļ                                                                                                    |                                             |                                                                                        | ≪ 100%                                                                                                    |
| ファイル( <u>E</u> ) | · 編集(E)                                                                                                    | 表示( <u>V</u> ) お気に入り( <u>A</u> )                                                                                                    | ) ッール(I) へルプ(II)<br>中国・香港・1                                                               |                                                                                                    | 記便を強力                                       | ヮサポート                                                                                  | af 100.9                                                                                                    |
| ファイル(E)          | ) 編集(E)                                                                                                    | 表示(Y) お気に入り(A)<br>レッモ ののののの<br>正式のののののの<br>たいのののののののののののののののののののののののののののののの                                                                                                    | ) ツール(I) ヘルプ(出)<br>中国・香港・                                                                 |                                                                                                    | 記便を強力                                       | つサポート                                                                                  | at 100%                                                                                                    |
| ファイル(E)          | ) 編集(E)<br>J000<br>状態                                                                                                    | 表示(Y) お気に入り(A)                                                                                                    | ) ツール(I) ヘルプ(H)<br>中国・香港・                                                                 |                                                                                                    | 記便を強力<br>和 [2011/11/2<br>印刷                 |                                                                                        | <ul> <li>₹ 100%</li> <li>★</li> <li>★</li> <li>&lt;</li></ul> |
| ファイル(E)          | ) 編集(E)<br>J000<br>状態                                                                                                    | 表示(⊻) お気に入り(A)                                                                                                    | ) ツール(I) ヘルブ(出)<br>中国・香港・<br>・                                                            |                                                                                                    | 記便を強力<br>新日 [2011/11/2<br>年0月               | )サポート<br>・<br>・<br>・<br>・<br>・<br>・<br>・<br>・<br>・<br>・<br>・<br>・<br>・                 | <ul> <li>▲</li> <li>▲</li> <li>▲</li> <li>★</li> <li>▲</li> <li>▲</li></ul>                                                                                                    |
| ファイル(E)          | ) 編集(E)<br>J000<br>状態                                                                                                    | 表示(Y) お気に入り(A)<br>()) を のの を のの で のの で のの で のの で のの で のの で                                                                                                    | ) ソール(I) ヘルブ(出)<br>中国・香港・                                                                 |                                                                                                    | 記便を強力<br>8日 [ <u>2011/11/2</u><br>年0頃       | )サポート<br>9  歴会                                                                         | ☆ 100%<br><u>案</u><br><u>瀨定</u>                                                                                                    |
| ファイル(E)          | ) 編集(E)<br>J000<br>状態                                                                                                    | 表示(Y) お気に入り(A)<br>()つてののののの<br>()つてののののの<br>()つてののののの<br>()つてのののののの<br>()つてのののののの<br>()つてののののの<br>()つてののののの<br>()つてののののの<br>()つてののののの<br>()つてののののの<br>()つてののののの<br>()つてののののの<br>()つてののののの<br>()つてののののの<br>()つてののののの<br>()つてののののの<br>()つてののののの<br>()つてののののの<br>()つてののののの<br>()つてののののの<br>()つてののののの<br>()つてののののの<br>()つてののののの<br>()つてののののの<br>()つてののののの<br>()つてののののの<br>()つてののののの<br>()つてのののののの<br>()つてのののののの<br>()つてのののののの<br>()つてののののののの<br>()つてのののののののの<br>()つてのののののののののののののののののののののののののののののののののののの                                                                                                    | ) ツール(I) ヘルプ(出)<br>中国・香港・                                                                 |                                                                                                    | 記便を強力<br>約日 [2011/11/2<br>印刷                | Dサポート<br>照会 1                                                                          | ▲ 100%<br><u>素</u>                                                                                                    |
| ファイル(E)          | ) 編集(E)                                                                                                    | 表示(Y) お気に入り(A)<br>()) の<br>()) の<br>()) ()) ()) ()) ()) ()) ()) ()) ()) ()) | ) ソール(I) ヘルブ(出)<br>中国・香港・                                                                 |                                                                                                    | 記便を強力<br>市日 [2011/11/2<br>年15月              |                                                                                        | <u>条</u><br><u>激</u><br><u>避</u> 定                                                                                                    |
| ファイル(E)          | ) 編集(E)<br>J000<br>状態                                                                                                    | 表示(Y) お気に入り(A)                                                                                                    | ) ツール(I) ヘルプ(H)<br>中国・香港・                                                                 |                                                                                                    | R便を強力<br>ft日 [2011/11/2<br>年0期              | 0サポート<br>13 使<br>照会 1<br>1<br>1<br>1<br>1<br>1<br>1<br>1<br>1<br>1<br>1<br>1<br>1<br>1 | *<br>*<br>************************                                                                                                    |
| ファイル(E           | ) 編集(E)                                                                                                    | 表示(Y) お気に入り(A)<br>()) のでする<br>()) のでする<br>()) のでする<br>() のでする<br>() のでする                                                                                               | ) ソール(I) ヘルブ(出)<br>中国・香港・                                                                 |                                                                                                    | 記便を強力<br>〒日 [2011/11/2<br>年D時<br> <br> <br> |                                                                                        | ☆ 100%<br>素<br>溜定                                                                                                    |
| ファイル(E           | ) 編集(E)<br>J000<br>状態                                                                                                    | 表示(Y) お気に入り(A)                                                                                                    | ) ツール(I) ヘルプ(H)<br>中国・香港・                                                                 |                                                                                                    | 記便を強力<br>和 [2011/11/2<br>中期                 |                                                                                        | * 100%                                                                                                    |
| ファイル(E           | ) 編集(E)<br>J000<br>状態                                                                                                    | 表示(Y) お気に入り(A)                                                                                                    | ) ツール(I) ヘルブ(出)<br>中国・香港・                                                                 |                                                                                                    | 記便を強力<br>R日 [2011/11/2<br>年116]             |                                                                                        | ★ 100%                                                                                                    |
| 77≁Jル(E          | <ul> <li>編集(E)</li> <li>通道</li> <li>3000</li> <li>状態</li> <li>1</li> <li>1</li>     &lt;</ul> | 表示(ビ) お気に入り(A)                                                                                                    | ) ツール(I) ヘルブ(出)<br>中国・香港・                                                                 | 日本でで、「国際宅間     「     「     「     「     「     「     「     「     「     」     「     」     「     」     「     」     「     」     「     」     「     」     「     」     「     」     「     」     」     「     」     」     「     」     「     」     」     「     」     」     「     」     」     「     」     」     「     」     」     「     」     」     「     」     」     」     」     「     」     」     」     」     」     」     」     「     」     」     」     」     」     「     」     」     」     」     」     」     」     」     」     「     」     」     」     【     」     」     」     【     」     」     」     【     」     」     」     【     」     」     」     【     」     」     」     【     」     」     」     』     【     」     』     』     』     』     』     』     』     』     』     』     』     』     』     』     』     』     』     』     』     』     』     』     』     』     』     』     』     』     』     』     』     』     』     』     』     』     』     』     』     』     』     』     』     』     』     』     』     』     』     』     』     』     』     』     』     』     』     』     』     』     』     』     』     』     』     』     』     』     』     』     』     』     』     』     』     』     』     』     』     』     』     』     』     』     』     』     』     』     』     』     』     』     』     』     』     』     』     』     』     』     』     』     』     』     』     』     』     』     』     』     』     』     』     』     』     』     』     』     』     』     』     』     』     』     』     』     』     』     』     』     』     』     』     』     』     』     』     』     』     』     』     』     』     』     』     』     』     』     』     』     』     』     』     』     』     』     』     』     』     』     』     』     』     』     』     』     』     』     』     』     』     』     』     』     』     』     』     』     』     』     』     』     』     』     』     』     』     』     』     』     』     』     』     』     』     』     』     』     』     』     』     』     』     』     』     』     』     』     』     』     』     』     』     』     』     』     』     』     』     』     』     』     』     』     』 | 記便を強力                                       |                                                                                        | <ul> <li>▲</li> <li>▲</li></ul>                                                                                                    |

ログインできない時は:

ユーザID(大文字)とパスワード(小文字)の区別があります。[ユーザ名またはパスワードが違います] と表示される場合は、ユーザIDとパスワードを再度ご確認ください。

また、画面が固まった場合は、ウェブブラウザを再起動すると接続できるようになる場合があります。

### 新しい出荷情報を作成する方法

出荷一覧画面(前頁)で新しい出荷情報を作成をクリックしてください。

「荷受人コード」(送り先コ ード)を選択すると、黄色枠 (輸入者、荷受人情報)が表

白塗り枠が入力できます。

着払ご希望の場合、右余白欄 に<u>着払先会員番号</u>を入力後、 支払方法が選択出来ます。 (基本=運賃・関税元払)

東京又は大阪のいずれか集 荷先宛にデータ送信されま

パターン登録(便利機能) =明細内容がコピーでき登録 作業効率がUPできます。

示されます。

「支払方法」欄

「集荷依頼先」

す。

| ・・・・・・・・・・・・・・・・・・・・・・・・・・・・・・・・・・・・                                                                                                    | <ul> <li>国際宅町</li> <li>パターン名称</li> <li>経由地</li> <li>都市</li> <li>都市</li> </ul> | 2便を強2<br>■<br>電話番号[<br>携帯番号]                                                                          | カサポート<br>郵便番号<br>021-62898200<br>郵便番号                   |
|----------------------------------------------------------------------------------------------------|-------------------------------------------------------------------------------|----------------------------------------------------------------------------------------------------|---------------------------------------------------------|
| 使国・香港・台湾           JODDA         株式会社         リュウツウオウ・トレーディング           出荷案内番号         200900003444         パタージ強択         パターン登録           第次内番号         200900003444         パタージ強沢         パターン登録           第次内番号         200900003444         パタージ強沢         パターン登録           第次内番号         2009007/02         第家中国         荷愛人名称           第ス名小ARE         国家・中国         「新久者」は荷受人と同じ           第入者」は荷受人と同じ         輸入者とお称         SHANCHAI CRANE         国家・中国           「秋日、日本日         日本         国家・中国         「中国           輸入者とお符         SHANCHAI CRANE         国家・中国         「朝入者名称                                                                                                    | ~ 国際宅<br>パターン名称<br>経由地<br>都市<br>都市                                            | 2便を強()<br>■<br>■<br>■<br>■<br>■<br>■<br>■<br>■<br>■<br>■<br>■<br>■<br>■<br>■<br>■<br>■<br>■<br>■<br>■ | カサポート<br>郵便番号<br>021-62698200<br>郵便番号                   |
| J000A         株式会社         リュウッウオウ・トレーディング           出商案内毒号         200900003444         ブダクージ酸振           第         第日         2009/07/02           第         第日         2009/07/02           第         第日         2009/07/02           第         第日         2009/07/02           前受人コード         J000A-CRANE         国家(中国)           前受人名称         SHANCHAI CRANE TRANSPORTATION CO., LTD           前受人住所         NORTH CATE OF HONGQIAO INTERNATIONAL AIRPORT           担当者         FAX番号           「201-62895697         「輸入者は荷受人と同じ           輸入者コード         J000A-CRANE         国家(中国)           「輸入者名称         SHANCHAI CRANE TRANSPORTATION CO., LTD           輸入者名称         SHANCHAI CRANE TRANSPORTATION CO., LTD           輸入者名称         SHANCHAI CRANE TRANSPORTATION CO., LTD           輸入者名称         SHANCHAI CRANE TRANSPORTATION CO., LTD                                                                                                    | パターン名称<br>経由地<br>都市<br><br>都市                                                 | ▼<br>電話番号 [<br>携帯番号 [                                                                                 | 郵便番号<br>021-62686200<br>郵便番号                            |
| 出荷案内番号 200900003444 バタージ盛沢 いターン登録<br>集市日 2009/07/02<br>荷受人コード J000A-CRANE ▼ 国家中国<br>荷受人名称 SHANCHAI CRANE TRANSPORTATION CO., LTD<br>荷受人住所 NORTH CATE OF HONGOIAO INTERNATIONAL AIRPORT<br>担当者<br>FAX番号 [021-62895697<br>「輸入者」は荷受人と同じ<br>輸入者コード J000A-CRANE 国家中国<br>輸入者このド SHANCHAI CRANE TRANSPORTATION CO., LTD<br>輸入者名称 SHANCHAI CRANE TRANSPORTATION CO., LTD                                                                                                    | パターン名称<br>経由地<br>都市<br>都市<br>都市                                               | ▼<br>電話番号 [<br>携帯番号 [                                                                                 | 郵便番号<br>021-62696200<br>郵便番号                            |
| 集荷日 [2009/07/02<br>商受人コード J000A-CRANE ダ 国家(中国<br>商受人名称(SHANGHAI CRANE TRANSPORTATION CO., LTD<br>商受人名称(SHANGHAI CRANE TRANSPORTATION CO., LTD<br>商受人注所(NORTH CATE OF HONGQIAO INTERNATIONAL AIRPORT<br>担当者<br>FAX番号[021-62695687<br>「輸入者」、「「「「「」」」」<br>「「「」」」<br>「「」」」<br>「「」」」<br>「」」」<br>「」」<br>「」」<br>「」」」<br>「」」<br>「」」<br>「」」<br>「」」<br>「」」<br>「」」<br>「」」」<br>「」」<br>「」」<br>「」」<br>「」」<br>「」」」<br>「」」」<br>「」」」<br>「」」<br>「」」」<br>「」」」<br>「」」」<br>「」」<br>「」」」<br>「」」<br>「」」」<br>「」」」<br>「」」<br>「」」<br>「」」<br>「」」<br>「」」<br>「」」<br>「」」<br>「」」<br>「」」」<br>「」」<br>「」<br>「                                                                                                    | 経由地                                                                           | ▼<br>電話番号 [<br>携帯番号 ]                                                                                 | 郵便番号<br>021-62696200<br>郵便番号                            |
| 荷受人コード<br>JODA-CRANE<br>耐受人名称<br>SHANCHAI CARNE TRANSPORTATION CO.,LTD<br>荷受人住所<br>NORTH CATE OF HONGOIAO INTERNATIONAL AIRPORT<br>担当者<br>FAX番号 021-62695697<br>✓ 輸入者は荷受人と同じ<br>輸入者コード<br>JODOA-CRANE<br>国家(中国<br>輸入者これ)<br>「中国<br>輸入者は行り、していたし、してし<br>輸入者は行り、していたし、してし                                                                                                    | 都市                                                                            | 電話番号 [<br>携帯番号 ]                                                                                      | 郵便番号<br>021-62696200<br>郵便番号                            |
| 荷愛人名称 SHANLHAL CRAVE IRANSPORTATION CU., LID<br>荷愛人住所 NORTH CATE OF HONGOIAO INTERNATIONAL AIRPORT<br>担当者<br>FAX番号 021-62695697<br>☑ 輸入者は荷愛人と同じ<br>輸入者コード J000A-CRANE 国家「中国<br>輸入者名称 SHANGHAI CRANE TRANSPORTATION CO., LTD<br>輸入者住所 NORTH CATE OF HONGOIAO INTERNATIONAL AIRPORT                                                                                                    | 都市                                                                            | 電話番号 [<br>携帯番号 [                                                                                      | <u>021-62636200</u><br>郵便番号                             |
| 何文人任所[[NURTH LATE OF HUNGULAD INTERNATIONAL AIRPORT]<br>担当者<br>FAX番号[021-62895697<br>ビ輸入者は荷受人と同じ<br>輸入者コード JODOA-CRANE 国家[中国<br>輸入者名称 SHANGHAI CRANE TRANSPORTATION CO.,LTD<br>輸入者住所 NORTH CATE OF HONGOIAD INTERNATIONAL AIRPORT                                                                                                    | 都市                                                                            | 電話番号 [<br>携帯番号 ]                                                                                      | 021-62696200<br>郵便番号                                    |
| 担当者<br>FAX番号[021-62695697<br>ビ輸入者は荷受人と同じ<br>輸入者コード J000A-CRANE 国家「中国<br>輸入者名称 SHANGHAI CRANE TRANSPORTATION CO.,LTD<br>輸入者住所 NORTH CATE OF HONGOIAO INTERNATIONAL AIRPORT                                                                                                    | 都市                                                                            | <ul> <li>電話番号 [</li> <li>携帯番号 [</li> <li></li></ul>                                                   | 郵便番号                                                    |
| 「林田寺内と「日本ののの」     「「「「「「」」」     「「「」」     「「「」」     「「「」」     「「」」     「「」」     「「「」」     「「「」」     「「」」     「「」     「「」     「「」     「「」     「「」     「「」     「「」     「「」     「「」     「「」     「「」     「「」     「「」     「「」     「「」     「「」     「「」     「「」     「「」     「「」     「「」     「「」     「「」     「「」     「「」     「「」     「「」     「「」     「「」     「「」     「「」     「「」     「「」     「「」     「「」     「「」     「「」     「「」     「「」     「「」     「「」     「「」     「「」     「「」     「「」     「「」     「「」     「「」     「「」     「「」     「「」     「「」     「「」     「「」     「「」     「「」     「「」     「「」     「」     「「」     「」     「「」     「「」     「「」     「「」     「「」     「「」     「「」     「「」     「「」     「「」     「「」     「「」     「「」     「「」     「「」     「「」     「「」     「「」     「「」     「「」     「「」     「「」     「「」     「「」     「「」     「「」     「「」     「「」     「「」     「「」     「「」     「「」     「「」     「「」     「「」     「「」     「「」     「」     「」     「「」     「「」     「「」     「」     「」     「」     「」     「」     「」     「」     「」     「」     「」     「」     「」     「」     「」     「」     「」     「」     「」     「」     「」     「」     「」     「」     「」     「」     「」     「」     「」     「」     「」     「」     「」     「」     「」     「」     「」     「」     「」     「」     「」     「」     「」     「」     「」     「」     「」     「」     「」     「」     「」     「」     「」     「」     「」     「」     「」     「」     「」     「」     「」     「」     「」     「」     「」     「」     「」     「」     「」     「」     「」     「」     「」     「」     「」     「」     「」     「」     「」     「」     「」     「」     「」     「」     「」     「」     「」     「」     「」     「」     「」     「」     「」     「」     「」     「」     「」     「」     「」     「」     「」     「」     「」     「     「」     「」     「」     「」     「」     「」     「」     「」     「」     「」     「」     「」     「」     「」     「」     「」     「」     「」     「」     「」     「」     「」     「」     「」     「」     「」     「」     「」     「     「」     「」     「」     「」     「     「」     「」     「     「」     「」     「     「     「」     「     「     「」     「」 | 都市                                                                            |                                                                                                    | 郵便番号                                                    |
| 輸入者コトリ<br>1000A-CRANE<br>国家中国<br>輸入者名称<br>SHANCHAI CRANE TRANSPORTATION CO., LTD<br>輸入者名称<br>NORTH CATE OF HONGOIAO INTERNATIONAL AIRPORT                                                                                                    | 都市                                                                            | Ŧ                                                                                                    | 郵便番号                                                    |
| 輸入者名称(SHANGHAI CRANE TRANSPORTATION CO., LTD<br>輸入者住所(NORTH CATE OF HONGQIAO INTERNATIONAL AIRPORT                                                                                                    | Abilit                                                                        |                                                                                                    | рісн <sup>о</sup> — — — — — — — — — — — — — — — — — — — |
| 輸入者住所 NORTH GATE OF HONGQIAO INTERNATIONAL AIRPORT                                                                                                    |                                                                               |                                                                                                    |                                                         |
|                                                                                                    |                                                                               |                                                                                                    |                                                         |
| 担当者                                                                                                    |                                                                               | 電話番号[                                                                                                 | 021-62696200                                            |
| FAX番号 021-62695697                                                                                                    |                                                                               | 携帯番号[                                                                                                 |                                                         |
| サービス便 指定なし 🛛 💙                                                                                                    | 通関区分 指定なし                                                                     | , 👻                                                                                                   |                                                         |
| 支払方法 元払運賃+元払関税                                                                                                    | 形態 紙付                                                                         | *                                                                                                    |                                                         |
| 集荷指示 スコア集荷 🛛 🔽                                                                                                    | 集荷依頼先東京                                                                       | ~                                                                                                    |                                                         |
| 委託業者                                                                                                    | 発送予定日                                                                         |                                                                                                    |                                                         |
| 集荷場所                                                                                                    |                                                                               |                                                                                                    |                                                         |
| 電話番号                                                                                                    | Fax番号                                                                         |                                                                                                    |                                                         |
| 備考                                                                                                    |                                                                               |                                                                                                    |                                                         |
| 日月紀田                                                                                                    | 閉じる                                                                           |                                                                                                    |                                                         |
|                                                                                                    |                                                                               |                                                                                                    |                                                         |
| w.shuka-sco <mark>r</mark> ejp.com/SCJWeb/SF_0010.aspx?strKbn=0&AdviceShipmentNo=2                                                                                                    | 00900003444                                                                   | 😜 インター                                                                                                | ーネット                                                    |
|                                                                                                    |                                                                               |                                                                                                    |                                                         |

明細行の必須入力項目 👰 出資案内 -- Web ページ ダイアログ X http://www.shuka-scorejp.com/SCJWeb/SF\_0010.aspx?strKbn=08.AdviceShipmentNo=200900003444 (ピンク枠) 071 000 00 00 00 「送り状番号」(数字) 中国流通王 中国·香港·台湾 ~ 国際宅配便を強力サポート 不明の場合、9~9(10桁)を入 BOOM JAMAS CO LID SAVES 194 合計金額画面が表示されます。 力して下<u>さい。</u> JOODA 株式会社 リュウツウオウ・トレーディング 「ケース番号」 集荷日 2009/07/02 出荷案内番号 200900003444 超曲地 「商品名 (英文)」 行使人コードJUDA-CRIME 国家(中国 前党人名称(SHIMICHAL) CRIME TRANSPORTATION CO.,LTD 荷受人コード JU00A-CRANE 郵便番号 🦲 Ų 「材料名(英文)」 荷受人住所 NORTH GATE OF HONGDIAD INTERNATIONAL AIRPORT 電話書号 021-62636200 「原産国」「数量」 動資準位 JPY 合計全額計算 「単位」「単価」 番号 ケース番号 商品選択 材料名[英文] <u>業種</u> アバレル 税番番号 商品コ 商品名[英文] 875 001 EYELET 420810-0184 選択 METAL 「通貨単位」はお間違いない 16:77(Lap 876 001 T SHIRT SILK \$10990-9951 還訳 よう選択して下さい。 化化晶 \$35 001 灌訳 nilk paudaer 選択 選択 注)行削除は、該当行の「削 還訳 選択 除」ボックスにレ点を入れて下さ 湿沢 選択 W. -32.92 2 入力できましたら**登録**ボタン < 前面面 皇鋒 行制隊 全デーク新算法 閉じる をクリックしてください。 送り状委号 ケース委号 典型変計 電視 8680 NGD 89 90 94 ALD-F AG28[英文] 材料名[英文] 某種 フラヴ http://www.shuka-scorejp.com/SCJNel NO COMMERCIAL VALUE (第2) NO COMPRESS VALUE 编程 横にスクロールしていただきますと NO COMPRESSAL VALUE NO COMERCIAL VALUE 1237 (第)代 NO COMERCIAL VALUE 更に項目がございます。 (単計) NO COMERCIAL VALUE 1410 NO COMERCIAL VALUE <u>ब</u>स इस NO COMERCIAL VALUE NO COMERCIAL VALUE 编程 NO COMERCIAL VALUE

出荷一覧画面(前頁)に戻ります。確定ボタンにより当データが当社システム内に送信されます。 注)確定後の変更操作は出来なくなりますので、確定前に照会ボタンより修正・追加操作を行ってください。確定後の変更等は、御手数ですが、インボイス印刷後、手書き訂正にてFAXをお願いします。 インボイス、出荷案内書の印刷機能は、登録後、出荷一覧画面より選択出来ます。

| ファイル( <u>E</u> ) | 編集(  | E) 表示(⊻)                  | お気に入り( <u>A</u> ) | ツール( <u>I</u> )         | へレプ( <u>H</u> )           |               |       |                 |       |                   |  |
|------------------|------|---------------------------|-------------------|-------------------------|---------------------------|---------------|-------|-----------------|-------|-------------------|--|
|                  | -    | THE MAN COLUMN            |                   | 中国・                     | 香港・台                      | 济 ~           | 国際宅間  | 己便を強力           | サポー   | 1                 |  |
|                  | J000 | 株式会                       | 社 リュウツウオウ・        | トレーディング                 |                           |               |       |                 | _     | 40 <del>+</del> 1 |  |
| ſ                |      | 山高雪                       | 7内景号              | 荷盛山                     | 夕む                        | 加当            | 集団    | FH 2012/05/22   |       | 模案                |  |
|                  | 状態   | 国家                        | 都市                | 荷受人                     | 住所                        | 123           | ŧ     | 印刷              | 照会    | 確定                |  |
|                  | 未    | <u>201200354228</u><br>中国 | L                 | SHANGHAI<br>NO, SUINING | INTERNATI…<br>ROAD, CHAN… | 021- 11111111 | 11    | 出荷案内<br>INVOICE | 照会    | 確定                |  |
|                  |      |                           |                   |                         |                           |               |       |                 |       |                   |  |
|                  |      |                           |                   |                         |                           |               |       |                 |       |                   |  |
|                  |      |                           |                   |                         |                           |               |       |                 |       |                   |  |
|                  |      |                           |                   |                         |                           |               |       |                 |       |                   |  |
|                  |      |                           |                   |                         |                           |               |       |                 |       |                   |  |
|                  |      |                           |                   |                         |                           |               |       |                 |       |                   |  |
|                  |      |                           |                   |                         |                           |               |       |                 |       |                   |  |
|                  |      |                           |                   |                         |                           |               |       |                 |       |                   |  |
|                  | 新しい  | 出荷情報を作                    | 5戊                | 税番マスタの                  | 編集                        | インポータマス       | スタの編集 | コンサ             | イニマス: | りの編集              |  |
| [                | ł    | レース照会                     |                   |                         |                           |               |       | t               | オインアウ | ŀ                 |  |
|                  |      |                           |                   |                         |                           |               |       |                 |       | ۹ 10              |  |

ログアウトの方法

終了する時はかならず「サインアウト」をクリックしてログアウトしてください。他操作にて終了すると20分間使 用不可になります。

### 頻繁に出荷する商品を登録する方法(税番マスタの登録)

「出荷一覧画面」より税番マスタの編集をクリックしてください。

| ■ 商品名情報マスタの編集 Web ページ ダイアログ                                                            | × |                                                                                                  |  |
|----------------------------------------------------------------------------------------|---|--------------------------------------------------------------------------------------------------|--|
| http://122.103.242.193/SC JWeb/SF_0001.aspx?strUrl=SF_0300.aspx&Rid=0.8469050216343161 | ~ |                                                                                                  |  |
| <form><form><form><form></form></form></form></form>                                   |   | ここで新しい商品のマスタ<br>一登録が出来ます。<br>↓<br>明細行の「商品選択」画面に<br>て選択表示が可能になり、商<br>品名、材料名について、入力<br>操作の手間が省けます。 |  |

#### インポータ(輸入者)を追加、編集、削除する方法

「出荷一覧画面」よりインポータマスタの編集をクリックしてください。承認済みのインポータのリストが表示されます。「未承認」を選択すると承認待ちのインポータのリストが表示されます。

| <i>ē</i> ] 輸<br><i>(2</i> ht | 入者マスタの編録<br>tp://www.shuk | 集 We<br>ka-score | b ページ ダイアログ<br>jp.com/SCJWEBTE                  | ST/SF_0001.aspx  | ?strUrl=SF_0200.asp | (&Rid=0.90734 | 55362348592        |                   |   |
|------------------------------|---------------------------|------------------|-------------------------------------------------|------------------|---------------------|---------------|--------------------|-------------------|---|
|                              | PL.                       |                  |                                                 | 中国・香港            | ·台湾 ~               | 国際宅配修         | 更を強力サ <del>7</del> | ť−ト<br><b>111</b> |   |
|                              | J000                      | SCORE            | JAPAN CO.,LTD                                   |                  |                     |               |                    |                   |   |
|                              | <ul> <li>承認済</li> </ul>   | ©                | 未承認                                             | 1 # 4 #-         | 同会                  | ***           | 地址下入               | =¥6=              |   |
|                              | 朝八者コ                      | -r<br>/p         | 1911年1月1日1日1日1日1日1日1日1日1日1日1日1日1日1日1日1日1日1      | 人者名孙             | 山田                  | 都巾            | 採作区分               |                   |   |
|                              | 3000 17                   | u                | 18114-7-2010-0-0-0-0-0-0-0-0-0-0-0-0-0-0-0-0-0- | 1.               |                     |               |                    | <u>* 6+0W</u>     |   |
|                              |                           |                  |                                                 |                  |                     |               |                    |                   | E |
|                              |                           |                  |                                                 |                  |                     |               |                    |                   |   |
|                              |                           |                  |                                                 |                  |                     |               |                    |                   |   |
|                              |                           |                  |                                                 |                  |                     |               |                    |                   |   |
|                              |                           |                  |                                                 |                  |                     |               |                    |                   | _ |
|                              |                           |                  |                                                 |                  |                     |               |                    |                   | _ |
|                              |                           |                  |                                                 |                  |                     |               |                    |                   | _ |
|                              |                           |                  |                                                 |                  |                     |               |                    |                   | _ |
|                              |                           |                  |                                                 |                  |                     |               |                    |                   | _ |
|                              |                           |                  |                                                 |                  |                     |               |                    |                   |   |
|                              |                           |                  |                                                 |                  |                     |               |                    |                   |   |
|                              | 追                         | bo               | 閉じ                                              | 3                |                     |               |                    |                   |   |
|                              |                           |                  |                                                 |                  |                     |               |                    |                   | - |
| •                            |                           |                  |                                                 |                  | III                 |               |                    |                   | • |
| http://                      | /www.shuka-se             | corejp.co        | om/SCJWEBTEST/                                  | SF_0001.aspx?sti | 🚷 インターネット   🖗       | (護モード: 有効     |                    |                   |   |

#### 承認済/未承認とは?

ご登録いただいたインポータの情報は、スコア・ジャパン側で内容を確認の上、承認業務を行った後で ご利用いただけるようになります。(承認済)

| インボータ・コンサ                                             | ナイニの登録の流れ  |
|-------------------------------------------------------|------------|
| お客様                                                   | スコア・ジャパン   |
| インボータ・コンサイニの<br>登録・追加<br>(未承認リストに表示)                  | 予録情報の確認・承認 |
| (承認済リストに表示)<br>登録したインボータ・コン<br>サイニを出荷情報作成画<br>面にて利用可能 |            |

追加をクリックするとインポータの登録画面が表示されます。

| <ul> <li>         ・         ・         ・</li></ul>                                                                                                    | 編集 Web ページ ダイアログ<br>wka-scorein.com/SCIWERTEST/SE | 0001 aspx2strl.irl=SE_0200 as | nx&Rid=0.907345 | 55362348592   |           | 3                         |                                         |
|----------------------------------------------------------------------------------------------------|---------------------------------------------------|-------------------------------|-----------------|---------------|-----------|---------------------------|-----------------------------------------|
| 4                                                                                                    |                                                   | .禾洪.厶漆                        | 同败中和历           | 5 + 24 + 1+ + | 9 L       | ń                         |                                         |
| 44                                                                                                    |                                                   |                               | 国际七配使           | を短力りが         |           |                           |                                         |
| J000<br>④ 承認済                                                                                                    | SCORE JAPAN CO.,LTD<br>● 未承認                      |                               |                 |               |           |                           |                                         |
| <mark>輸入者</mark><br>                                                                                                    | コード         輸入者名           TXP         简体字测试用的名称  | 内国家           中国              | 都市              | 操作区分          | 詳細<br>▼詳細 |                           |                                         |
|                                                                                                    |                                                   |                               |                 |               |           | E                         |                                         |
|                                                                                                    |                                                   |                               |                 |               |           |                           |                                         |
|                                                                                                    |                                                   |                               |                 |               |           |                           |                                         |
|                                                                                                    |                                                   |                               |                 |               |           |                           |                                         |
|                                                                                                    |                                                   |                               |                 |               |           |                           |                                         |
|                                                                                                    | 追加 閉じる                                            |                               |                 |               |           |                           |                                         |
|                                                                                                    |                                                   |                               |                 |               |           | *                         |                                         |
| the state of the state of th | -scorejp.com/SCJWEBTEST/SF_000                    | ‴<br>11.aspx?sti 😜 インターネット∣   | 保護モード: 有効       |               | 4         | h.                        |                                         |
|                                                                                                    |                                                   |                               |                 |               |           |                           |                                         |
|                                                                                                    |                                                   | $\checkmark$                  |                 |               |           |                           |                                         |
| 必須入力欄をすべて入力後、「登                                                                                                    | 登録」をクリック                                          | してください。                       |                 |               | (         |                           | $\overline{}$                           |
| ● 輸入者登録 Web ページ ダイアロ                                                                                                    | Ŋ                                                 |                               |                 | Σ             |           | 赤塗り枠は必須入力情                | 禄で )                                    |
| http://www.shuka-scorejp.com/s                                                                                                    | SCJWEBTEST/SF_0210.aspx?Flag=1                    | N                             |                 |               |           | す。                        | 100 5                                   |
| 中国流通                                                                                                    | E. 中国·香港·台                                        | 湾 ~ 国際宅配便                     | を強力サポー          | -             |           |                           |                                         |
| 常中国人就考虑行<br>SCORE JANA COLLTD SINCE 1999                                                                                                    |                                                   |                               |                 |               |           | 「Web 非表示」                 |                                         |
| 3000 SCOPE OFFICE<br>輸入者                                                                                                    | コード <mark>J000-</mark> TEST1                      | Webj                          | 表示 🗖            |               |           | チェックを入れると出                | 荷情                                      |
| 喇叭~~~<br>:<br>:<br>:名称 1                                                                                                    | 名称 1 人口 / · · · · · · · · · · · · · · · · · ·     |                               |                 |               | 1         | 報作成画面にて表示さ                | れな                                      |
| 名称2<br>JIS                                                                                                    | [英語]<br>コード <mark>(60001 住所検索</mark> ) 郵便番号       | テレント                          |                 |               |           | くなりよう。使わなくな<br>インポータ竿に御手甲 | :った<br>1下キ                              |
| 輸入者                                                                                                    | 国家 01 ▼ 中国<br>注所1 上海市関行区羅錦路55号 錦宏                 | 都市<br>産業園 E幢                  |                 |               |           | インかごク守に岬州市                | i i e                                   |
| (1)<br>(1)<br>(1)<br>(1)                                                                                                    | 主所2<br>[英語] 55HAO JINHONG CHANYEYUAN              | e zhuang                      |                 |               |           | • 0                       |                                         |
| 「「」」「「」」「」」「」」「」」「」」「」」「」」「」」「」」「」」「」」「                                                                                                    | 世当者 ScoreJapanTest 1<br>受職名                       |                               |                 |               |           | 「JISコード」                  |                                         |
| 輸入者                                                                                                    | 部署名IMP<br>話番号 <mark>03-xxxx-xxxx</mark> FAX番      | 5                             |                 |               |           | 「住所検索」ボタンから               | 。選択                                     |
| 携 (                                                                                                    | 蒂普号                                               |                               |                 |               |           | することで自動的に入                | 力さ                                      |
| 11日 - Z<br>登 録                                                                                                    | ちレス                                               |                               |                 |               | ,         | れます。                      |                                         |
|                                                                                                    |                                                   |                               |                 |               |           |                           |                                         |
|                                                                                                    |                                                   |                               |                 |               | 5         | 「国家」<br>リフトムと 国来見た酒       | 40                                      |
|                                                                                                    |                                                   |                               |                 |               |           | ラベドが9回番号を選<br>スと国名が自動的に入  | 力さ                                      |
|                                                                                                    |                                                   |                               |                 |               |           | のと国行が自動的に入                | .,,,,,,,,,,,,,,,,,,,,,,,,,,,,,,,,,,,,,, |
|                                                                                                    | 4                                                 | Y                             |                 |               |           |                           |                                         |
| 「へく」をクロックするとイン                                                                                                    | ポーター警両面の                                          | ・                             |                 | マ<br>ム・       |           | と言うない                     |                                         |
|                                                                                                    |                                                   |                               |                 |               |           |                           |                                         |
| v                                                                                                    | /eb ペーシからのメッセー                                    | ->                            |                 |               |           |                           |                                         |
|                                                                                                    |                                                   |                               |                 |               |           |                           |                                         |
|                                                                                                    |                                                   | い よろしいにりか?                    |                 |               |           |                           |                                         |
|                                                                                                    |                                                   |                               |                 |               |           |                           |                                         |
|                                                                                                    |                                                   | K = +ヤンt                      | 214             |               |           |                           |                                         |
|                                                                                                    |                                                   |                               |                 |               |           |                           |                                         |
|                                                                                                    |                                                   | - 9 -                         |                 |               |           |                           |                                         |

|     | dela       | ····································· | 进, 台湾  |       | 西大 24 + +++ | + <sup>2</sup> L |
|-----|------------|---------------------------------------|--------|-------|-------------|------------------|
|     | 中国》        |                                       |        | 国际七郎1 | 史を強力リル      |                  |
|     | J000 SC    | ORE JAPAN CO., LTD                    |        |       |             |                  |
| -   | 承認済        | ● 未承辺 ゆう れたわ                          | P23-5- | 8-1   | 14.8.67.0   | EWiden           |
|     | 朝人者コート     | 朝八者名种                                 | ER IK  | 都中    | 揮的达为        | 211.518          |
| E   | J000-TEST1 | スコア・ジャパンテスト1                          | 中国     |       | 新規          |                  |
| 1   |            |                                       |        |       |             |                  |
| H   |            |                                       |        |       |             |                  |
| F   |            |                                       |        |       |             |                  |
|     |            |                                       |        |       |             |                  |
|     |            |                                       |        |       |             |                  |
|     |            |                                       |        |       |             |                  |
|     |            |                                       |        |       |             |                  |
| ⊢   |            |                                       |        |       |             |                  |
| H   |            |                                       |        |       |             |                  |
| H   |            |                                       |        |       |             |                  |
|     |            |                                       |        |       |             |                  |
| - [ | iĝho       | 閉じる                                   |        |       |             |                  |
|     |            |                                       |        |       |             |                  |
|     |            |                                       |        |       |             |                  |

既に登録されているものを編集したい場合は、該当行の「詳細」をクリックしてください。

|        |                           | -                                                            |                                                                                                    |        |
|--------|---------------------------|--------------------------------------------------------------|----------------------------------------------------------------------------------------------------|--------|
| COLTD  |                           |                                                              |                                                                                                    |        |
| 醋入类名称  | ting:                     | 25.05                                                        | 10/102                                                                                              |        |
| 制试用的名称 | 中国                        | - Contra                                                     | PRI PAG.                                                                                            |        |
|        |                           |                                                              |                                                                                                    |        |
|        |                           |                                                              |                                                                                                    |        |
|        |                           |                                                              |                                                                                                    | -      |
|        |                           |                                                              |                                                                                                    |        |
|        |                           |                                                              |                                                                                                    |        |
|        |                           |                                                              |                                                                                                    |        |
|        | -                         |                                                              |                                                                                                    |        |
|        |                           |                                                              |                                                                                                    |        |
|        |                           |                                                              |                                                                                                    |        |
| 間じる    |                           |                                                              |                                                                                                    |        |
|        |                           |                                                              |                                                                                                    |        |
|        |                           |                                                              |                                                                                                    |        |
|        |                           |                                                              |                                                                                                    |        |
|        | 00LTD<br>輸入者名称<br>際に利用なる作 | 00.11D<br>個人者名称 印度 中国 日日 日日 日日 日日 日日 日日 日日 日日 日日 日日 日日 日日 日日 | 00.LID<br>備入者之称 回家 都市<br>宇朗辺明224年<br>中国<br>日本<br>日本<br>日本<br>日本<br>日本<br>日本<br>日本<br>日本<br>日本<br>日本 | CO.LID |

該当箇所を修正し、「登録」をクリックしてください。

| <mark>俞入者登録 Web</mark> ベ<br>http://www. <b>shuka</b> -: | ージ ダイアログ<br>coreip.com/SCJWEBTEST/SF_0210.aspx?Flag=E&ImporterCode=J000-TXP |   |
|---------------------------------------------------------|-----------------------------------------------------------------------------|---|
|                                                         | WY OR OFFIC                                                                 | - |
| 中国                                                      | 流通王. 中国・香港・台湾 ~ 国際宅配便を強カサポート                                                |   |
| J000                                                    | COPE JAPAN CO., J.TD                                                        |   |
|                                                         | 輸入者コード J000- TDP Teb.II表示 🗔                                                 |   |
|                                                         | 航入著名称1 简佳字册说用的名称                                                            |   |
|                                                         | 名称2                                                                         |   |
|                                                         | 名称 1 [英語] xxxxx                                                             |   |
|                                                         | 名称2[英語]                                                                     |   |
|                                                         | JISコード 住所検索 郵便番号 〒検索                                                        |   |
|                                                         |                                                                             |   |
|                                                         | 航入者住所1 西安市××××××××××××××××××××××××××××××××××××                              |   |
|                                                         | 住所2                                                                         |   |
|                                                         | 任用 1 (英語) SHENTANDHI XXXXXXX                                                |   |
|                                                         | 11月112 [美語]                                                                 |   |
|                                                         | 把目着 × × × × × × *************************                                   |   |
|                                                         | (1) (1) (1) (1) (1) (1) (1) (1) (1) (1)                                     |   |
|                                                         | 電話番号 Dxx+xxxx+xxxx+xxxx FAX番号                                               |   |
|                                                         | 視案番号                                                                        |   |
|                                                         | 輸入者番号 J000- J100                                                            |   |
| _                                                       | URL FLZ                                                                     |   |
| 聖録                                                      | 開じる   利 除                                                                   |   |
|                                                         |                                                                             |   |
|                                                         |                                                                             |   |
|                                                         |                                                                             |   |
|                                                         |                                                                             |   |
|                                                         |                                                                             |   |
|                                                         |                                                                             |   |
|                                                         |                                                                             |   |
|                                                         |                                                                             |   |

「OK」をクリックするとインポーター覧画面の未承認リストに「操作区分:修正」で追加されます。

|                                                                                                    | Web ページからのメッセ                                                                                                    | ージ<br>す。よろしいで                                                                                           | すか?                 | ×                                                                                                    |                                     |   |
|----------------------------------------------------------------------------------------------------|----------------------------------------------------------------------------------------------------|----------------------------------------------------------------------------------------------------|---------------------|----------------------------------------------------------------------------------------------------|-------------------------------------|---|
|                                                                                                    |                                                                                                    | ж [‡                                                                                                    | ーヤンセル               |                                                                                                    |                                     |   |
| 者マスタの編集 W                                                                                                | Web ページ ダイアログ                                                                                                    | ļ                                                                                                    |                     |                                                                                                    |                                     |   |
| p.,,,                                                                                                    |                                                                                                    | 501011-01_0200.039                                                                                      | X00100-010701       | .10000000200.                                                                                                    | L.                                  | - |
| JOOD SCO                                                                                                 | uppend Detate<br>たるまで、中国・香港<br>ADB SINGE THAT<br>RE JAPAN CO.,LTD                                                                                                    | ・台湾~                                                                                                    | 国際宅配                | 更を強力サ                                                                                                    | ポート<br><b>リート</b>                   |   |
|                                                                                                    | UDD ののほど<br>たるまで、中国・香港<br>ADB ANGE WAR<br>RE JAPAN CO.,LTD<br>● 未記2                                                                                                    | ・台湾~                                                                                                    | 国際宅配                | 更を強力サ                                                                                                    | ポート<br><b>レート</b>                   |   |
| <b>レビロ1</b>                                                                                              | UDE OF USE<br>た の の の の の の の の の の の の の の の の の の の                                                                                                    | ·台湾 ~<br>                                                                                               | 国際宅配                | 更を強力サ<br>操作区分<br><sup>新4</sup>                                                                                                    |                                     |   |
| レード<br>IMPO1                                                                                             | 1000000000000000000000000000000000000                                                                                                    |                                                                                                    | 国際宅配(<br><b> 都市</b> | 更を強力サ<br>操作区分<br>新規                                                                                                    | ポート<br><b>詳細</b><br><b>詳細</b>       |   |
| ビーレー     Scote AMM CO.     Scote AMM CO.     J000     承認法者     MP01     MP01     MO00 HESH     J000 TESH | 100000000000000000000000000000000000                                                                                                    | ・台湾<br>国家<br>日本<br>中国                                                                                   | 国際宅配(<br><b> 都市</b> | 更を強力サ<br>操作区分<br>新規<br>修正                                                                                                    |                                     | 1 |
|                                                                                                    | 100000000000000000000000000000000000                                                                                                    | ・台湾<br>国家<br>日本<br>中国<br>中国                                                                             | 国際宅配(<br>           | 更を強力サ<br>操作区分<br>新規<br>修正                                                                                                    |                                     | ] |
|                                                                                                    | は1000000000000000000000000000000000000                                                                                                    | ・台湾<br>                                                                                                 | 国際宅配(<br>           | 更を強力サ<br>操作区分<br>新規<br>修正                                                                                                    |                                     | ] |
|                                                                                                    | は1000000000000000000000000000000000000                                                                                                    | ・台湾<br>日本<br>日本<br>中国                                                                                   | 国際宅配(<br>都市         | 更を強力サ<br>操作区分<br>新規<br>修正                                                                                                    |                                     |   |
|                                                                                                    | □○●●●##<br>たぼう:<br>ままでは、<br>中国・香港<br>「MF01 Name<br>・<br>本様記<br>「MF01 Name<br>ハコン シマバンフス1 +<br>前体宇動式用的2名称:                                                                                                    | ・台湾<br>日本<br>日本<br>中国                                                                                   | 国際宅配(<br>都市<br>     | 更を強力サ<br>操作区分<br>新規<br>修正                                                                                                    |                                     |   |
|                                                                                                    | は1000000000000000000000000000000000000                                                                                                    | ・台湾<br>国家<br>日本<br>中国<br>中国                                                                             | 国際宅配(<br>都市         | 更を強力サ<br>操作区分<br>新規<br>「「」」。<br>「<br>「」」。<br>「<br>「」」。<br>「<br>「」」。<br>「<br>」。<br>「<br>」、<br>「<br>」、<br>「<br>」、<br>「<br>」、<br>「<br>」、<br>「<br>」、<br>「<br>」、<br>「<br>」、<br>「<br>」、<br>「<br>」、<br>「<br>」、<br>「<br>」、<br>「<br>」、<br>「<br>」<br>「<br>」 |                                     |   |
| 近日である                                                                                                    | □○●●●##<br>たびます。<br>■ 日本のでので、してし<br>■ 本本記<br>■ 本本記<br>■ 本記<br>■ 本記 | ・台湾<br>国家<br>日本<br>中国<br>中国                                                                             | 国際宅配(<br>都市         | 更を強力サ<br>操作区分<br>新規<br>「「「」」。<br>「「」」。<br>「」」。<br>「」」、<br>「」」。<br>「」」。<br>「」、<br>「」」。<br>「」、<br>「」、<br>「」、<br>「」、<br>「」、<br>「」、<br>「」、<br>「」、                                                                                                    | ポート<br>単語<br>又正語<br>又正語<br>「<br>又正語 |   |
| 近日である                                                                                                    | は100 00 0 0 0 0 0 0 0 0 0 0 0 0 0 0 0 0                                                                                                     | ・台湾<br>国家<br>日本<br>中国<br>                                                                               | 国際宅配(<br>都市         | 更を強力サ<br>操作区分<br>新規                                                                                                    |                                     | ] |
| 近日では、                                                                                                    | はつら使うではて<br>たびます。<br>中国・香港<br>WE JAPAN CO.,LTD<br>● 未承記<br>■ 未承記<br>■ 本注2<br>■ 小ゴー ダイレンストート<br>前は宇奈順は用的と名称<br>■                                                                                                    | ・<br>台湾<br>日本<br>日本<br>中国<br>日本<br>中国                                                                   | 国際宅配(<br>都市         | 更を強力サ<br>操作区分<br>新規                                                                                                    | ポート<br>¥細<br>又詳結<br>又詳結             | ] |
| 近日日                                                                                                    | UDE 00 0 0 0 0 0 0 0 0 0 0 0 0 0 0 0 0 0                                                                                                     | ・<br>台湾<br>日本<br>日本<br>中国<br>日本<br>中国                                                                   | 国際宅配(<br>都市         | 更を強力サ<br>操作区分<br>新規                                                                                                    | ポート<br>¥細<br>又詳細<br>又詳細             |   |
| 近日の1                                                                                                    | はつらのののでのです。<br>たびます。<br>中国・香港<br>RE JAPAN CO.,LTD<br>● 未承認<br>簡八者名称<br>IMPOI Name<br>AIT アイレンストート<br>前は宇源は用的名称<br>日日<br>日日<br>日日<br>日日<br>日日<br>日日<br>日日<br>日日<br>日日<br>日                                                                                                    | ・台湾<br>国家<br>日本<br>中国<br>                                                                               | 国際宅配(<br>都市         | 更を強力サ<br>操作区分<br>新規<br>・<br>・<br>・<br>・<br>・<br>・<br>・<br>・<br>・<br>・<br>・<br>・<br>・                                                                                                    | ポート<br>¥細<br>又詳結<br>又詳結             | ] |
| 近日の1                                                                                                    | は100 meet co<br>たびます。<br>中国・香港<br>PE JAPAN CO.,LTD<br>● 未承記<br>■ 本注記<br>■ 前入者名称<br>IMPOI Name<br>AII - YY/2JAI +<br>前は宇源は用的名称<br>■<br>■<br>■<br>■<br>■<br>■<br>■<br>■<br>■<br>■<br>■<br>■<br>■                                                                                                    | ・<br>台湾<br>日本<br>中国<br>日本<br>中国<br>日本<br>中国<br>日本<br>日本<br>日本<br>日本<br>日本<br>日本<br>日本<br>日本<br>日本<br>日本 | 国際宅配(<br>都市         | 更を強力サ<br>操作区分<br>新規<br>修正                                                                                                    | ポート<br>¥細<br>又詳結<br>又詳結             | ] |

削除したい場合は、該当行の「詳細」をクリックしてください。

| BCONE JAMAN CO., LTD                           | And allow           | -    | •      |      | -      |
|------------------------------------------------|---------------------|------|--------|------|--------|
| J000         SCORE           ● 承認済         ● 5 | JAPAN COLTD<br>未承42 |      |        |      |        |
| 輸入者コード                                         | 備入者名称               | EE # | 85 rhi | 操作区。 | 57.98  |
| J000-TXP                                       | 常体宇期试用的名称           | 中国   |        |      | ▼11414 |
|                                                |                     |      |        |      |        |
|                                                |                     | 3 8  |        |      |        |
|                                                |                     |      |        |      |        |
|                                                |                     |      |        |      |        |
|                                                |                     |      |        |      |        |
|                                                |                     |      |        |      |        |
|                                                |                     |      |        | _    |        |
|                                                |                     | -    |        | -    |        |
| i@to                                           | Bir a               |      |        |      |        |
| 10/10                                          | 1810-5              |      |        |      |        |
|                                                |                     |      |        |      |        |

#### 「削除」をクリックしてください。

| tp://www. <b>shu</b> | ika-scorejp.com/SCJW                                                                                                  | /EBTEST/SF_0210.a | ispx?Flag=E&Jmpor  | terCode=J000-1 | EXP      |               |
|----------------------|----------------------------------------------------------------------------------------------------|-------------------|--------------------|----------------|----------|---------------|
| 4                    | 国流通王.                                                                                                    | 中国・香              | 港·台湾               | ~ 国際宅          | 配便を強力    | サポート          |
| J000                 | SCORE JAPAN CO.,L                                                                                                    | то                |                    |                |          |               |
|                      | 輸入者コー                                                                                                    | -000J             | TOP                |                | Teb非表示 🗔 |               |
|                      | 輸入者名称:                                                                                                    | 简佳字测试用的名称         | ¥.                 |                |          |               |
|                      | 名称:                                                                                                    | 2                 |                    |                |          |               |
|                      | 名称 1 [英語                                                                                                    | 1 100000          |                    |                |          |               |
|                      | 名称2[英語                                                                                                    |                   | <b>亦</b> 」 新 (正希 思 | 二十十十           | 1        |               |
|                      | 1101-                                                                                                    |                   | 新 9000 9 5         | 1.08.06        | ,<br>-   |               |
|                      | 輸入者住所:                                                                                                    | 西安市×××××          | ****               |                |          |               |
|                      | 住所:                                                                                                    | 2                 |                    |                |          |               |
|                      | 住所1[英語                                                                                                    | SHENY/MSHI xxxxxx | x                  |                |          |               |
|                      | 住所2[英語                                                                                                    | 1                 |                    |                |          |               |
|                      | 担当                                                                                                    | * ××××            |                    |                |          |               |
|                      | 輸入者役職:                                                                                                    | 6                 |                    |                |          |               |
|                      | 輸入者部署:                                                                                                    | 6                 | CAVE R             |                | 1        |               |
|                      | 10.5 m /                                                                                                    |                   |                    |                | 1        |               |
|                      | 新入者<br>新入者<br>新入者<br>新<br>大<br>者<br>新<br>大<br>者<br>新<br>二<br>二<br>二<br>二<br>二<br>二<br>二<br>二<br>二<br>二<br>二<br>二<br>二 | - J000-           | J100               |                |          |               |
|                      | URLアドレス                                                                                                    | 2                 |                    |                |          |               |
| 2                    | 83                                                                                                    | 間じる               |                    |                |          | <b>府</b> 川 印象 |
|                      |                                                                                                    |                   |                    |                |          |               |
|                      |                                                                                                    |                   |                    |                |          |               |
|                      |                                                                                                    |                   |                    |                |          |               |
|                      |                                                                                                    |                   |                    |                |          |               |
|                      |                                                                                                    |                   |                    |                |          |               |

「OK」をクリックしてください。

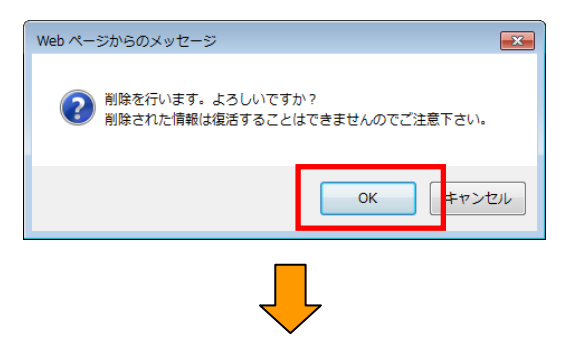

インポーター覧画面の未承認リストに「操作区分:削除済み」で追加されます。

| http://w | ww.shuka-sco              | rejp.com/SCJWEBTEST/SF_0001.aspx? | strUrl=SF_0200.asp | x&Rid=0.87640 | 80033419013 |                 |  |
|----------|---------------------------|-----------------------------------|--------------------|---------------|-------------|-----------------|--|
|          | HE KAN<br>SCORE JAMAN CO. | <b>於通干</b> . 中国・香港                | ·台湾~               | 国際宅配便         | 更を強力サ7      | ₩-►<br>₩        |  |
| _J00     | 10 SCC                    | RE JAPAN CO.,LTD                  |                    |               |             |                 |  |
| 07       | (認済)                      | ● 未承認                             |                    |               |             |                 |  |
| 葡        | i入者コード                    | 輸入者名称                             | 国家                 | 都市            | 操作区分        | 詳細              |  |
|          | IMP01                     | IMP01 Name                        | 日本                 |               | 新規          |                 |  |
|          | J000-TEST1                | スコア・ジャパンテスト1                      | 中国                 |               | 新規          |                 |  |
|          | 3000-1XP                  | 间1至于规则其用的运行性                      | 무표                 |               | 181E        | <u>V 849468</u> |  |
|          | TXP                       | 简体字测试用的名称                         | 中国                 |               | 削除済         |                 |  |
|          |                           |                                   |                    |               |             |                 |  |
|          |                           |                                   |                    |               |             |                 |  |
|          |                           |                                   |                    |               |             |                 |  |
|          |                           |                                   |                    |               |             |                 |  |
|          |                           |                                   |                    |               |             |                 |  |
|          |                           |                                   |                    |               |             |                 |  |
|          |                           |                                   |                    |               |             |                 |  |
|          |                           |                                   |                    |               |             |                 |  |
|          |                           |                                   |                    |               |             |                 |  |
|          | 追加                        | 閉じる                               |                    |               |             |                 |  |
|          |                           |                                   |                    |               |             |                 |  |
|          |                           |                                   |                    |               |             |                 |  |

※修正と削除済みのデータが重複していますが、削除済みが優先されます。

#### コンサイニ(荷受人)を追加、編集、削除する方法

「出荷一覧画面」よりコンサイニの編集をクリックしてください。承認済みのコンサイニのリストが表示されます。 「未承認」をクリックすると承認待ちのコンサイニのリストが表示されます。 追加、編集の手順はインポータの追加、編集の同様の手順なので、インポータの手順をご参照ください。

| 未承認                                    |                                     |                                                                                                    |                                                                                                    |                                                                                           |
|----------------------------------------|-------------------------------------|----------------------------------------------------------------------------------------------------|----------------------------------------------------------------------------------------------------|-------------------------------------------------------------------------------------------|
| 一 荷受人名称<br>GHAI CRANE TRANSPORTATION C | 日家                                  | 都市                                                                                                    | 操作区分                                                                                                    |                                                                                           |
|                                        |                                     |                                                                                                    |                                                                                                    |                                                                                           |
|                                        |                                     |                                                                                                    |                                                                                                    |                                                                                           |
|                                        |                                     |                                                                                                    |                                                                                                    |                                                                                           |
|                                        |                                     |                                                                                                    |                                                                                                    |                                                                                           |
|                                        |                                     |                                                                                                    |                                                                                                    |                                                                                           |
|                                        |                                     |                                                                                                    |                                                                                                    |                                                                                           |
|                                        |                                     |                                                                                                    |                                                                                                    |                                                                                           |
|                                        |                                     |                                                                                                    |                                                                                                    |                                                                                           |
|                                        |                                     |                                                                                                    |                                                                                                    |                                                                                           |
| 閉じる                                    |                                     |                                                                                                    |                                                                                                    |                                                                                           |
| 0100                                   |                                     |                                                                                                    |                                                                                                    |                                                                                           |
|                                        | 简受人名称<br>HAI CRAME TRANSPORTATION C | 商受人名称 国家<br>HAI CRANE TRANSPORTATION C 中国<br>日<br>日<br>日<br>日<br>日<br>日<br>日<br>日<br>日<br>日<br>日<br>日<br>日 | 荷受人名称     国家     都市     日本     日本 | 育受人名称         国家         都市         操作区分           SHAI DRAME TRANSPORTATION C         中国 |

#### 荷物追跡サービスの利用方法

「出荷一覧画面」より「トレース照会」をクリックしてください。

|                                                                                                    |              |                                |                      |                                       |                        |             |            |          | ×   |
|----------------------------------------------------------------------------------------------------|--------------|--------------------------------|----------------------|---------------------------------------|------------------------|-------------|------------|----------|-----|
| <-> < </th <th>🗿 http://www</th> <th>w.shuka-scorejp.com/SCJW</th> <th>'EBTEST/SF_0000.aspx</th> <th></th> <th></th> <th></th> <th></th> <th>ହ•⇒ ଜିବ</th> <th>☆ 🕸</th> | 🗿 http://www | w.shuka-scorejp.com/SCJW       | 'EBTEST/SF_0000.aspx |                                       |                        |             |            | ହ•⇒ ଜିବ  | ☆ 🕸 |
| 🥖 出荷一覧                                                                                                    | ×            |                                |                      |                                       |                        |             |            |          |     |
| ファイル(E) 編集(                                                                                                    | (E) 表示(⊻)    | お気に入り( <u>A</u> ) ツール(I        | ) ヘルプ(且)             |                                       |                        |             |            |          |     |
|                                                                                                    |              | USE AND DEUS                   |                      |                                       |                        |             |            |          |     |
|                                                                                                    | -            | トロンカンス丁                        | 山国, 香港, 4            | · · · · · · · · · · · · · · · · · · · | 通た途ナ                   |             | h          |          |     |
|                                                                                                    | 4            | 門里河心患于.                        |                      |                                       | したで近り                  | 1.9/1       |            |          |     |
|                                                                                                    |              | SCORE JAPAN CO, LTD SINCE 1998 |                      |                                       |                        |             | -          |          |     |
|                                                                                                    | J000         | SCORE JAPAN CO.,LTE            | I                    |                                       |                        |             |            |          |     |
|                                                                                                    |              | 山荷安内兼是                         | 荷誉人名称                | 集団                                    | 18 ( <u>2011/11/</u> 2 |             | <b>検</b> 密 |          |     |
|                                                                                                    | 状態           | 国家都市                           | 荷受入住所                | 電話                                    | EDBJ                   | 照会          | 確定         |          |     |
|                                                                                                    |              |                                |                      |                                       |                        |             |            |          |     |
|                                                                                                    |              |                                |                      |                                       |                        |             |            |          |     |
|                                                                                                    |              |                                |                      |                                       |                        |             |            |          |     |
|                                                                                                    |              |                                |                      |                                       |                        |             |            |          |     |
|                                                                                                    |              |                                |                      |                                       |                        |             |            |          |     |
|                                                                                                    |              |                                |                      |                                       |                        |             |            |          |     |
|                                                                                                    |              |                                |                      |                                       |                        |             |            |          |     |
|                                                                                                    |              |                                |                      |                                       |                        |             |            |          |     |
|                                                                                                    |              |                                |                      |                                       |                        |             |            |          |     |
|                                                                                                    |              |                                |                      |                                       |                        |             |            |          |     |
|                                                                                                    |              |                                |                      |                                       |                        |             |            |          |     |
|                                                                                                    | -            |                                | 税番マスタの編集             | インボータマスタの編集                           | =>t                    | ・<br>ナイニマス: | タの編集       |          |     |
|                                                                                                    |              | 1-7昭全                          |                      |                                       |                        | サインアウ       | 1.         |          |     |
|                                                                                                    |              | 78-51                          | +++++ /              |                                       |                        |             |            |          |     |
|                                                                                                    |              | 神歌が生きしるこれにものを埋か生               | **までん。               |                                       |                        |             |            |          |     |
|                                                                                                    |              |                                |                      |                                       |                        |             |            | \$100% 🔍 | ·   |
|                                                                                                    |              |                                |                      |                                       |                        |             |            |          |     |

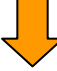

中国流通王の荷物追跡サービス画面が開きます。

|                                                                                                    |                      | ×   |
|----------------------------------------------------------------------------------------------------|----------------------|-----|
| C X @ http://www.shuka-scorejp.com/SCJtrace/                                                                                                    | ೧-≊→ ೧ ೧             | 7 🔅 |
| 🧭 中国流通王荷物追跡 🛛 🗙                                                                                                    |                      |     |
| ファイル(E) 編集(E) 表示(⊻) お気に入り(A) ツール(I) ヘルプ(H)                                                                                                    |                      |     |
|                                                                                                    | 国際空配便を強力サポート<br>検索画面 |     |
| <ul> <li>         ・ 荷物追跡         </li> <li>         複数の送り状番号を入力する場合は         を         か         を         にnterキーで改行してください。         </li> </ul>                                                                                                    |                      | E   |
| 文字認証<br>文字認証<br>BNの画像を表示<br>検 茶 の                                                                                                    |                      |     |
| 日本語中文                                                                                                    |                      |     |
| お荷物追跡サービスのご利用に当たって<br>・ 先頭のアルファベット3文平および数字の間のハイブンを除いてください。<br>(例)SRL007-0014787 → 0070014787<br>在线查询货件服务操作指南                                                                                                    |                      |     |
| <ul> <li>请把开头的3个英文字母以及数字间的中划线去掉。<br/>(例) SRL007-0014787 → 0070014787</li> </ul>                                                                                                    |                      |     |
| 文子認識の方法について                                                                                                    |                      |     |
| <ul> <li>右の画像に表示された4桁の数字を入力してトさい。</li> <li>A) TRIATE 1 + 3+</li> </ul>                                                                                                    |                      |     |
| STATEMENT STATEMENT | <b>a</b> 100%        | -   |

ウェブブラウザ(Internet Explorer 等)にて当社HP(下記のURL)からも荷物追跡サービスを御利用できます。 (<u>http://www.scoreip.com/</u>)

トップページより荷物追跡をクリックすると、中国流通王の荷物追跡サービス画面が開きます。

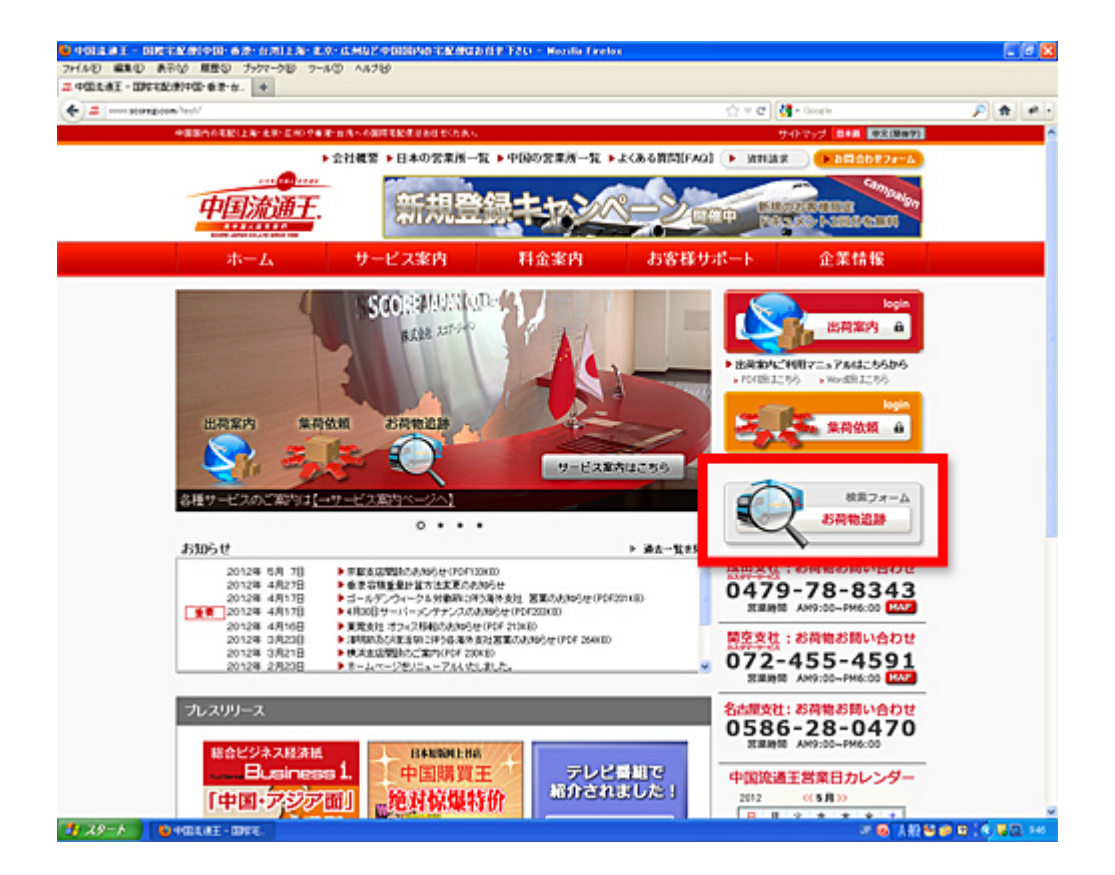

## **株式会社スコア・ジャパン SCORE JAPAN CO,LTD.** 本社〒136-0071 東京都江東区亀戸1-1-13 TEL:03-5628-3595 FAX:03-5628-3992 お問い合わせ先 : 営業事務(木村、真木、三好) 2011 Copyright (c) Score Japan Co.,Ltd. All rights reserved.